Manuál – Přihlášení do kurzů ZOZ RO

# Přihlášení do kurzů ZOZ RO

Přihlaste se do LMS Profík (odkaz pro externí osoby).

Vlevo nahoře klikněte na Domů a poté vyberte Žádosti o vzdělávací aktivitu v nabídce nebo na dlaždici.

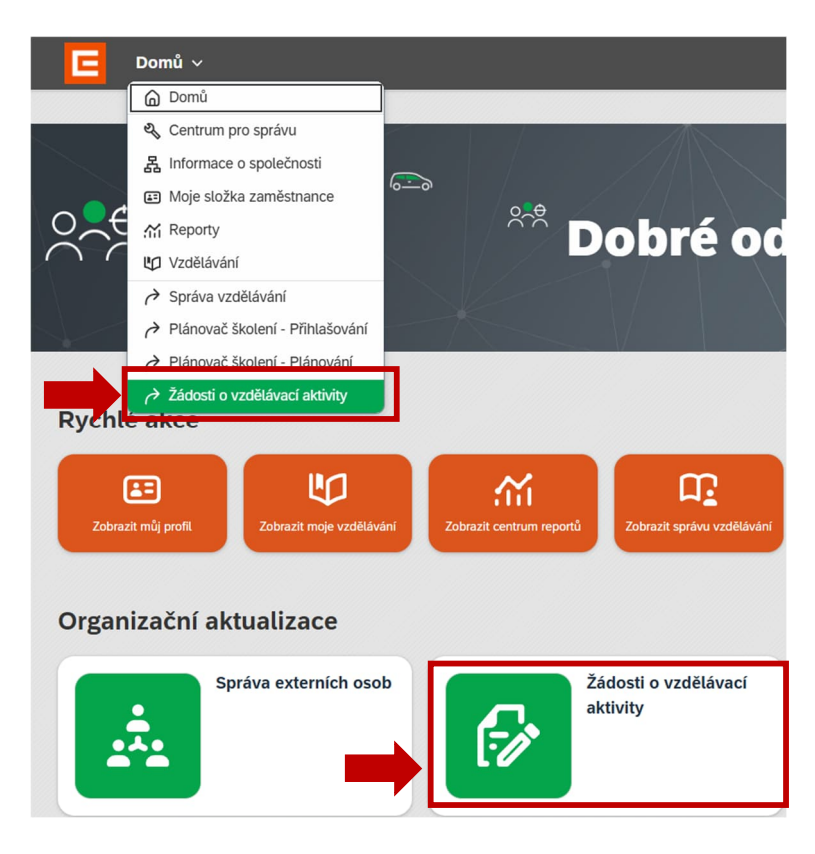

# Nová žádost

Klikněte na tlačítko "+ Nová žádost".

| Žádosti     | (2)                                |             |                          |          |                   |           |                 | Q Hleurt       | ∔ Nová žádost     |  |
|-------------|------------------------------------|-------------|--------------------------|----------|-------------------|-----------|-----------------|----------------|-------------------|--|
| Název akce: |                                    | ID žádosti: |                          | Žadatel: |                   | Účastník: | HR Koordinátor: |                |                   |  |
|             |                                    |             |                          |          |                   |           |                 |                | $\sim$            |  |
| Datum kon   | Datum konání od:                   |             | Datum konání do:         |          | Status:           |           |                 |                |                   |  |
| 01.01.2023  |                                    | 31.12.2023  |                          | ~        |                   | ~         |                 | Upravit filtry |                   |  |
|             |                                    |             |                          |          | ~                 |           |                 |                |                   |  |
|             | Název akce                         |             | Kategorie žádosti        |          | Žadatel           |           | Datum založení  | Datum konání   | Status            |  |
| 00782       | Test - Gama                        |             | GAMA - M3 (SLA)          |          | IN_00000000001517 |           | 01.06.2023      | 19.06.2023     | Zorganizován<br>o |  |
| 00765       | Test - PI - Další odborná příprava |             | PÍ - ZOZ - udržení (SLA) |          | IN_0000000008369  |           | 31.05.2023      | 29.06.2023     | Zorganizován      |  |

Pozn. Zde vidíte přehled všech žádostí, kde jste buď žadatelem, účastníkem nebo schvalovatelem. U každé žádosti vidíte atributy jako název, kategorie, žadatel, datum založení, datum konání akce a také status žádosti.

#### LMS Profík

Manuál – Přihlášení do kurzů ZOZ RO

## **2** Výběr kategorie a formuláře žádosti

| Výběr kategorie          |            |
|--------------------------|------------|
| JE - JE                  |            |
| BETAKAPPA (EXT)          | ZPBETAEXT  |
| DELTA - M1 (EXT)         | ZPM1EXT    |
| DELTA - M2 (EXT)         | ZPDELTAEXT |
| GAMA - M3 (EXT)          | ZPGAMAEXT  |
| PÍ - ZOZ - udržení (EXT) | ZPPIDOPEXT |
| PÍ - ZOZ - získání (EXT) | ZPPIOPEXT  |

Nabídka se liší podle toho, z jaké je žadatel společnosti (ČEZ, a. s. x EDU II, ETE II x externí).

Vyhledejte kategorii **JE – JE**, pod ní najdete kurzy ZOZ.

Klikněte na požadovaný a zobrazí se formulář.

# **B** Vyplnění žádosti (přihlášky/rezervace)

Formuláře se liší podle kurzu.

Zobrazí se žádost, viz obrázek níže.

Přihláška/rezervace je pro jednoho účastníka.

Povinná pole jsou označena \*. Některá pole se vyplní automaticky.

Pod touto ikonou najdete nápovědu k vyplnění nebo vysvětlení.

### Rezervace

Účastník zatím není znám (výběrové řízení), nebo účastník ještě nemá zřízen uživatelský účet v Profíkovi (nový nástup)

- vyberte pole Název akce a Termín zahájení,
- do Poznámky napište jméno účastníka, pokud ho již znáte,
- klikněte na tlačítko "Rezervace".

Jakmile bude mít účastník zřízen uživatelský účet v Profíkovi, tak jej do Rezervace doplníte, vyplníte všechna povinná pole a kliknete na tlačítko "**Přihláška**".

Jestliže rezervované místo nebudete chtít využít, žádost stornujte – kliknete na tlačítko "**Storno žádosti**".

### Tlačítka

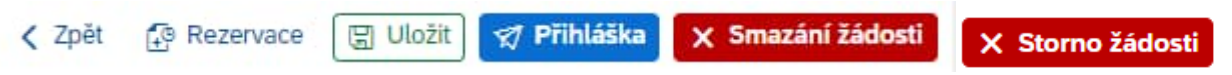

Rezervace – rezervujete si kapacitu v kurzu.

Rezervace sledujeme, předběžně s nimi počítáme, plánujeme na ně kapacity.

### Žádost má status: Rezervace

Storno žádosti – použijete, pokud nebudete chtít využít rezervované místo.

Žádost má status: Stornováno

#### LMS Profík

#### Manuál – Přihlášení do kurzů ZOZ RO

**Uložit** – uložíte žádost jako rozpracovanou k pozdějšímu dokončení. Rozpracované žádosti nesledujeme. Je možné je kdykoli smazat.

Žádost má status: Rozpracováno

**Přihláška** – odešlete žádost do schvalovacího workflow. Je třeba, aby byla vyplněna všechna povinná pole označena \*.

Žádost má status: Ve schvalování

Smazání žádosti – žádost se nenávratně smažete. Je možné pouze u žádostí, které nebyly odeslány do schvalovacího workflow.

# **4** Schvalování žádosti (přihlášky)

Schvaluje nadřízený účastníka (INT, SLA) a pracovník útvaru Základní příprava JE (ZP JE).

Po schválení přihlášky útvarem ZP JE bude mít žádost status: Zorganizováno.

Účastník uvidí kurz ve svém plánu Vzdělávání.

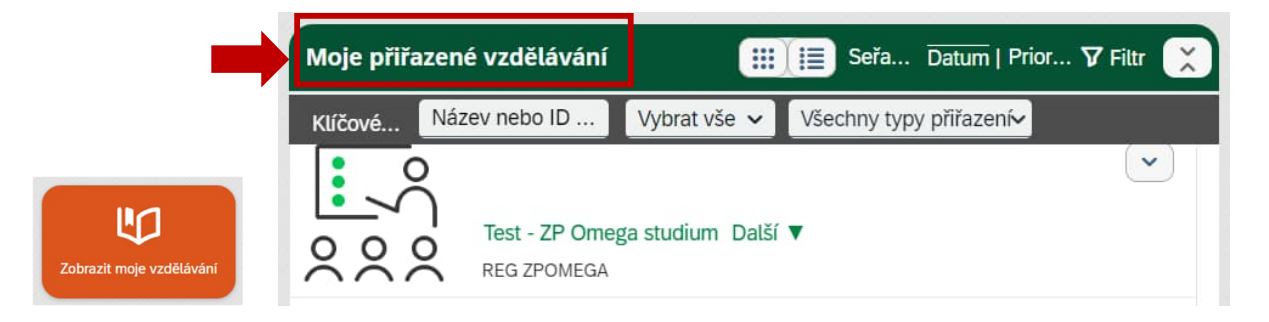

V případě **zamítnutí** bude mít žádost **status: Neschváleno.** Žadateli bude zaslán e-mail se zdůvodněním.

## **5** Zrušení žádosti ve schvalování nebo Odhlášení po schválení přihlášky

**Neprodleně** informujte **e-mailem** Elenu Vichovou (<u>elena.vichova@cez.cz</u>), do předmětu napište Odhlášení z kurzu xy.

# **6** Objednávka (SLA, externí osoby)

Objednávku zašlete e-mailem na adresu: <u>elena.vichova@cez.cz</u>.

Text objednávky musí obsahovat název kurzu, jméno účastníka, specializaci (DEF, SL, VVZ, VZ), cenu a termín konání.

### LMS Profík

#### Manuál – Přihlášení do kurzů ZOZ RO

| Žádost č. 5000770           |                  |               |                    |               |                          |                      |                       | < Zpět  |                                                                      |
|-----------------------------|------------------|---------------|--------------------|---------------|--------------------------|----------------------|-----------------------|---------|----------------------------------------------------------------------|
| and the second second       | Žadatel:         | testos bombos |                    |               |                          |                      |                       |         | Zadejte do pole příjmení účastníka a pokud máte                      |
| Ucastnici:                  |                  |               |                    |               |                          |                      |                       |         | na osobu oprávnění, tak se nabídne. Nabídku                          |
| ID uživatele Jm             | éno              | Příjmení      | Místo výkonu práce | Společnost    | Profese/Funkce           | Osobní číslo         | IPD                   |         | potvrďte a vyplní se tabulka níže.                                   |
| EX_0000000087398 tes        | :0S              | bombos        | N/A                | 2TC s.r.o.    |                          |                      |                       |         | +                                                                    |
| Údaio žádosti               |                  |               |                    |               |                          |                      |                       |         | Vyberte Název akce                                                   |
| ouaje zauosu                |                  |               |                    |               |                          |                      |                       |         | Vyberte Termín kurzu/zahájení                                        |
| Status:                     | Zorganizováno    |               | ~                  | Poznámky      |                          |                      |                       |         |                                                                      |
| Kategorie žádosti:          | PI - ZOZ - udrže | ni (EXT)      |                    |               | Poznámka:                |                      |                       |         |                                                                      |
| Nazev akce/kurz:            | 1est - PI - Odbo | ma priprava   |                    | Obiedna       | avatel (plátce):* 🚯 🛛 2T | C s.r.o.             |                       |         | Vyberte/doplinte                                                     |
| Místo konání:               | CPP Brno         |               |                    |               |                          |                      |                       |         | Specializace ZOZ – je možné vybrat více                              |
| Popis termínu:              |                  |               |                    |               |                          |                      |                       |         | Eurokan ZOZ: DO - Doblížnika anaba: DoDDO                            |
| Kontaktní osoba:            | Elena Vichová    |               |                    | //            |                          |                      |                       |         | FUNKCE ZOZ: $DO = DONIZEJICI OSODA; PEDRO = Osoba s přímím doblodom$ |
| E-mail kontaktní osoby:     | elena.vichova@   | cez.cz        |                    |               |                          |                      |                       |         |                                                                      |
| Celková cena (bez DPH):     | 1500.00 Kč       |               |                    |               |                          |                      |                       |         |                                                                      |
|                             |                  |               |                    |               |                          | 10.000               |                       | e i i   | Vidí pouze externí osoby                                             |
| Doplňujíci informace        |                  |               |                    | Získané OPRÁV | /NĚNÍ SÚJB               | <u> </u>             |                       |         | Objednavatel (plátce) – automaticky se vyplní                        |
| Nejvyšší ukončené vzdělání: | Vysokoškolské    | doktorské     | ~                  |               | Rok vydání: 2014         |                      |                       | <b></b> | společnost, pod kterou je účastník zaregistrovaný v                  |
| Studijní obor:              | •                |               |                    |               | Vydal:* 🕦 RC             | C Brno               |                       |         | Profíkovi. Pokud bude kurz platit někdo jiný, tak je                 |
| Specializace ZOZ:           | VZ X DEF X       |               | ~                  |               | Kopii zis                | skaného Oprávnění SÚ | JB přiložte do příloh | 1       | třeba vybrat název plátce. Jestliže ho v seznamu                     |
| Funkce 202:                 | 00               |               | ~                  |               | •                        |                      |                       |         | nenajdete, vyberte "0 – Zaměstnavatel není                           |
| Seznam příloh               |                  |               |                    |               |                          |                      |                       |         | v seznamu" a do Poznámky napište název                               |
|                             |                  |               | 115.0              |               |                          |                      |                       |         | společnosti a její IČ.                                               |
|                             |                  |               | Natitat            |               |                          |                      |                       |         | •                                                                    |
| 146-147.pdf                 |                  |               |                    |               |                          |                      |                       |         | Žádost – udržení ZOZ                                                 |
|                             |                  |               | ^                  |               |                          |                      |                       |         | Donlňte rok vydání Oprávpění SLÍ IB a jaké                           |
|                             |                  |               |                    |               |                          |                      |                       |         | regionální centrum bo vydalo                                         |
|                             |                  |               |                    |               |                          |                      |                       |         |                                                                      |
|                             |                  |               |                    |               |                          |                      |                       |         | <b>↓</b>                                                             |
|                             |                  |               |                    |               |                          |                      |                       |         | Žádost – udržení ZOZ                                                 |
|                             |                  |               |                    |               |                          |                      |                       |         | Vložte sken Oprávnění SÚJB iako přílohu.                             |
|                             |                  |               |                    |               |                          |                      |                       |         |                                                                      |